0 K

έταρα 1

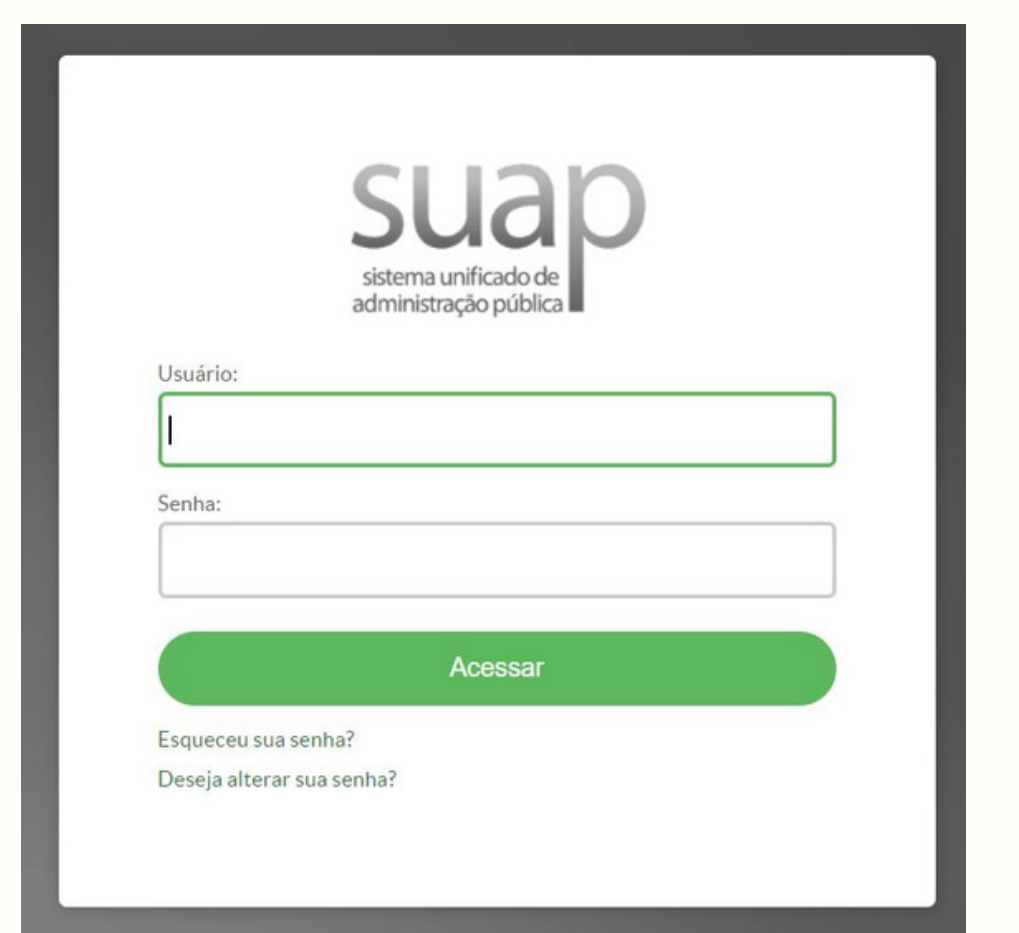

1.1 Faça *login* no Sistema Unificado de Administração Pública - SUAP;

1.2 Usuário: número do SIAPE do servidor;

1.3 Senha: a senha que foi cadastrada pelo servidor, caso não recorde, ir em "Esqueceu sua senha?".

**Observação**: Para acessar o Suap *click* em cima da imagem à esquerda.

ETAPA 2

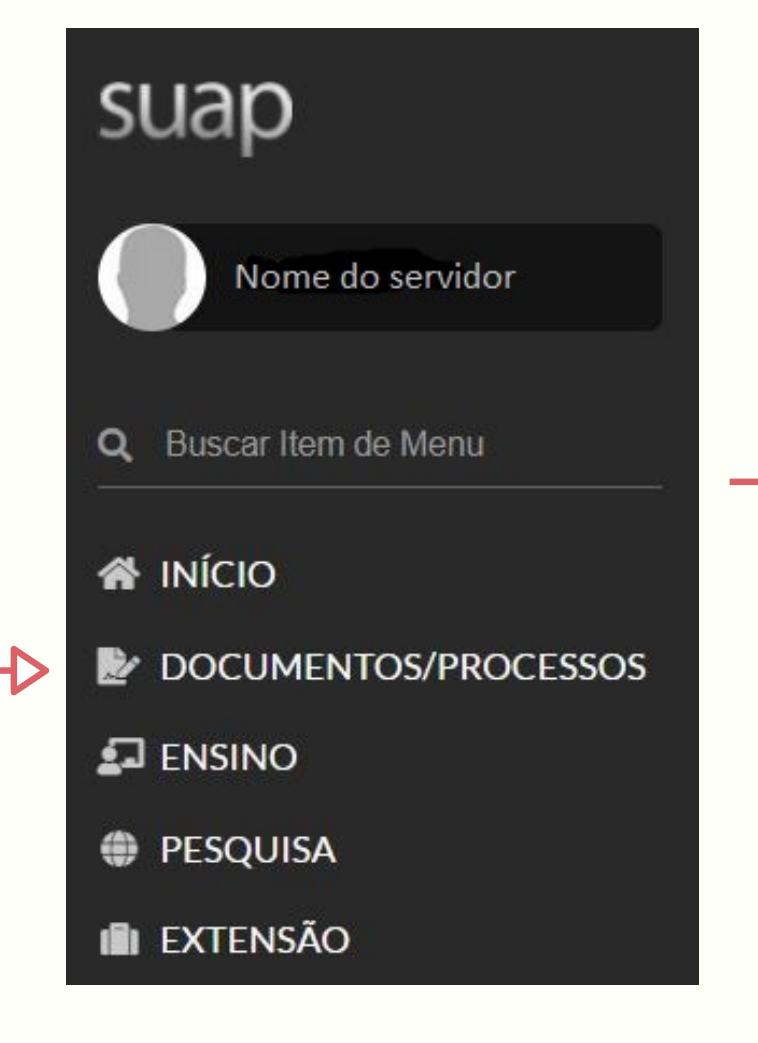

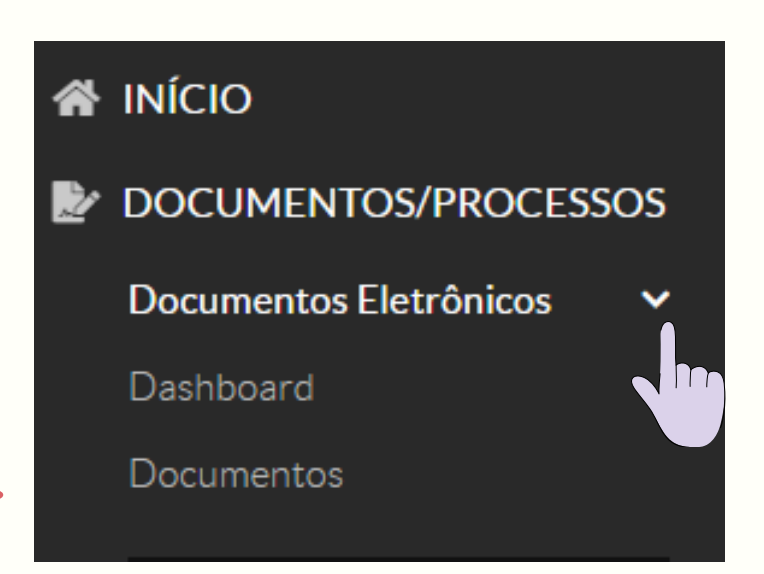

2.1 No Menu inicial do SUAP do lado esquerdo, selecione a opção "Documentos/Processos";

2.2 Selecione a opção "Documentos Eletrônicos";

2.3 Selecione a opção "Documentos".

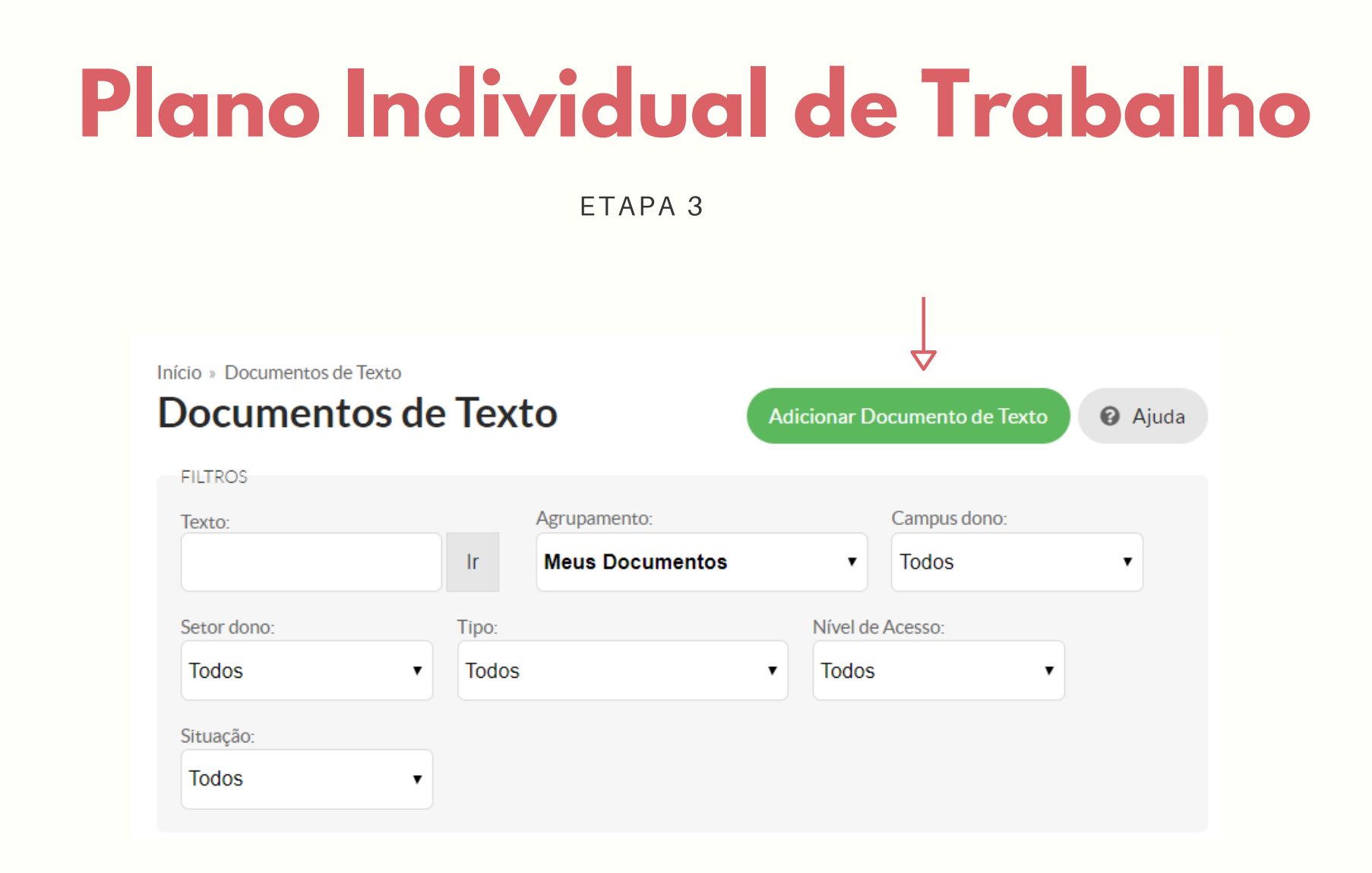

3.1 No canto superior à direita, selecione a opção "Adicionar Documentos de Texto".

Ajuda

ETAPA 4

#### Inicio » Documentos de Texto » Adicionar Documento de Texto

#### Adicionar Documento de Texto

| Tine de Desumente * |                                                                                         |  |
|---------------------|-----------------------------------------------------------------------------------------|--|
| Tipo do Documento:  | Formulário                                                                              |  |
| Modelo: *           | PIT - Plano Individual de Trabalho                                                      |  |
| Nível de Acesso: *  | Público                                                                                 |  |
| Hipótese Legal:     | A hinótese legal só é obrigatória para documentos sigilosos ou restritos                |  |
| Setor Dono: *       | SVC-DE<br>Se o setor desejado não está listado, solicite permissão ao chefe desse setor |  |
| Assunto: *          | Nome completo do servidor - ano/semestre                                                |  |
|                     |                                                                                         |  |

4.1 Preencha as informações solicitadas conforme a imagem:

- Tipo de Documento: "Formulários";

 Modelo: "PIT - Plano Individual de Trabalho";

- Nível de Acesso: "Público";

- Setor Dono: Selecionar o setor no qual está lotado;

 Assunto: Colocar o nome completo do servidor - ano e semestre referente ao PIT, pois dessa maneira ficará mais simples a identificação.

4.2 Selecione a opção "Salvar" para que o documento seja criado.

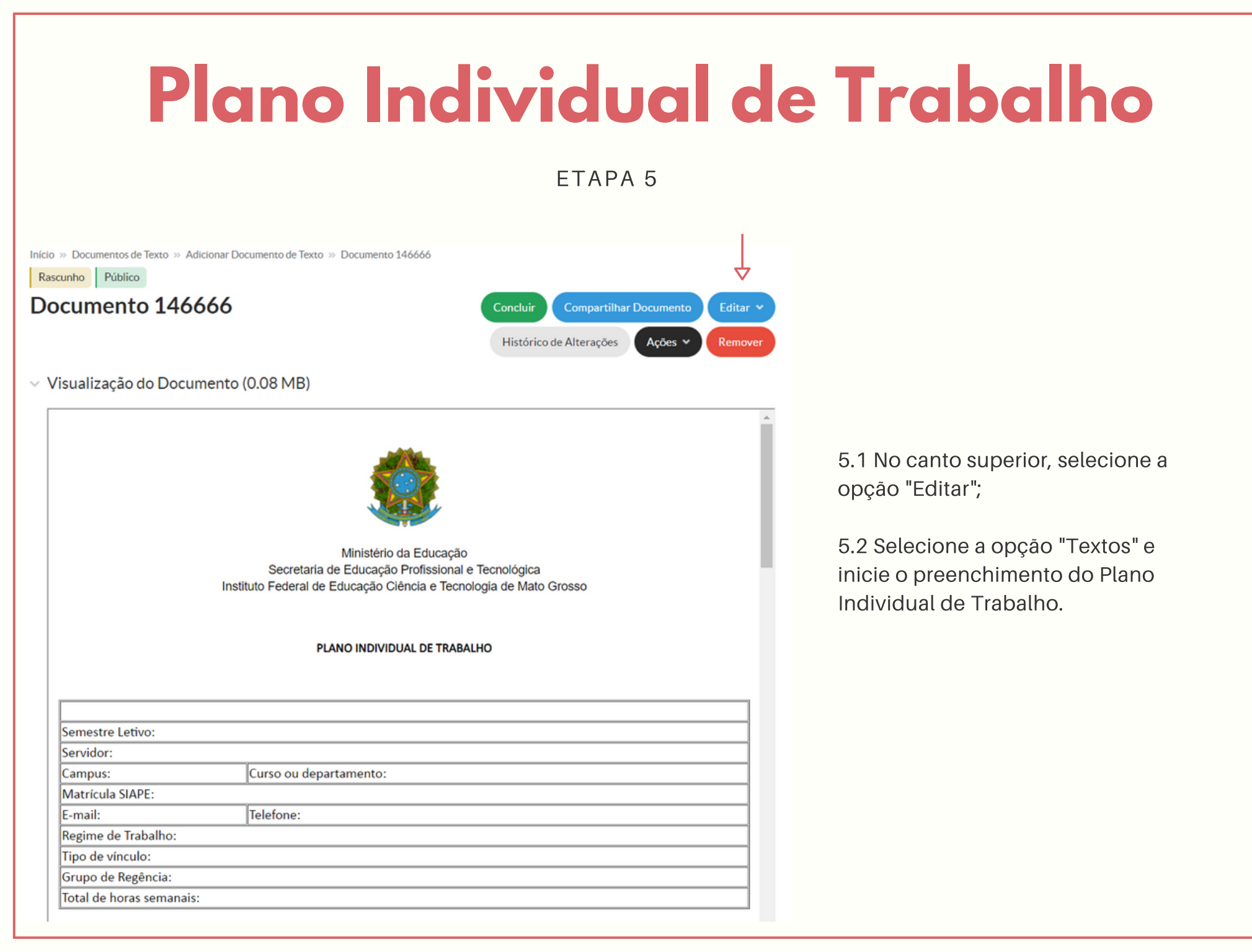

#### ETAPA 6

Início » Documentos de Texto » Adicionar Documento de Texto » Documento 146666 » Conteudo documento » Editar Documento

#### Editar Documento

| Corpo do Documento | Remontar Corp                                                                             |
|--------------------|-------------------------------------------------------------------------------------------|
|                    |                                                                                           |
| Corpo:             | Ocódigo-Fonte Q   X □   □ × □ □ □ □ □ □ □ = × →   ■                                       |
|                    | B I U ✔   <del>S</del> I <sub>x</sub>   ≔ ≔   ⊕ ⊕   ≫   ≫   ≥ = = =   ∞ ∞   ■   ⊡ ⊞ ≣ Ω ⊨ |
|                    | Espaça • Formata • Fonte • Tamanho • A • A •                                              |
| 2                  | 1 2 3 4 5 6 7 8 9 11 12 13 14 15 16 17 18 19                                              |
|                    | PLANO INDIVIDUAL DE TRABALHO                                                              |
|                    |                                                                                           |
|                    | Semestre Letivo:                                                                          |
|                    | Servidor:                                                                                 |
|                    | Campus: Curso ou departamento:                                                            |
|                    | Matrícula SIAPE:                                                                          |
|                    |                                                                                           |

Tamanho atual: 0.08 MB Tamanho máximo permitido: 10.0 MB

Salvar Salvar e Visualizar

6.1 Após preencher o formulário, selecione a opção "Salvar e Visualizar";

6.2 Na parte superior central aparecerá a mensagem com tarja verde "Edição realizada com sucesso";

6.3 Visualize o arquivo e confira se as informações estão preenchidas adequadamente. Caso o documento precise de ajustes retorne para a "Etapa 5". Se estiver correto, siga para o próximo passo.

### ETAPA 7

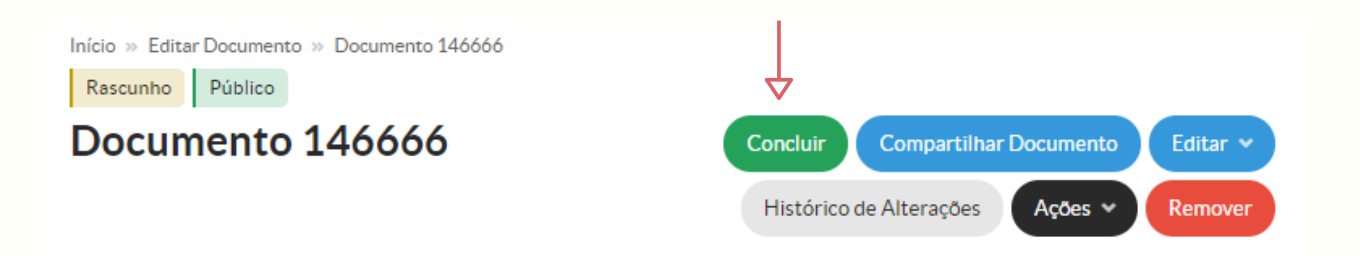

7.1 Selecione a opção "Concluir";

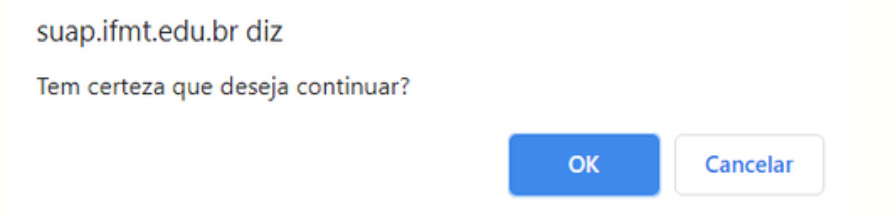

7.2 Aparecerá a mensagem "Tem certeza que deseja continuar", selecione a opção "OK".

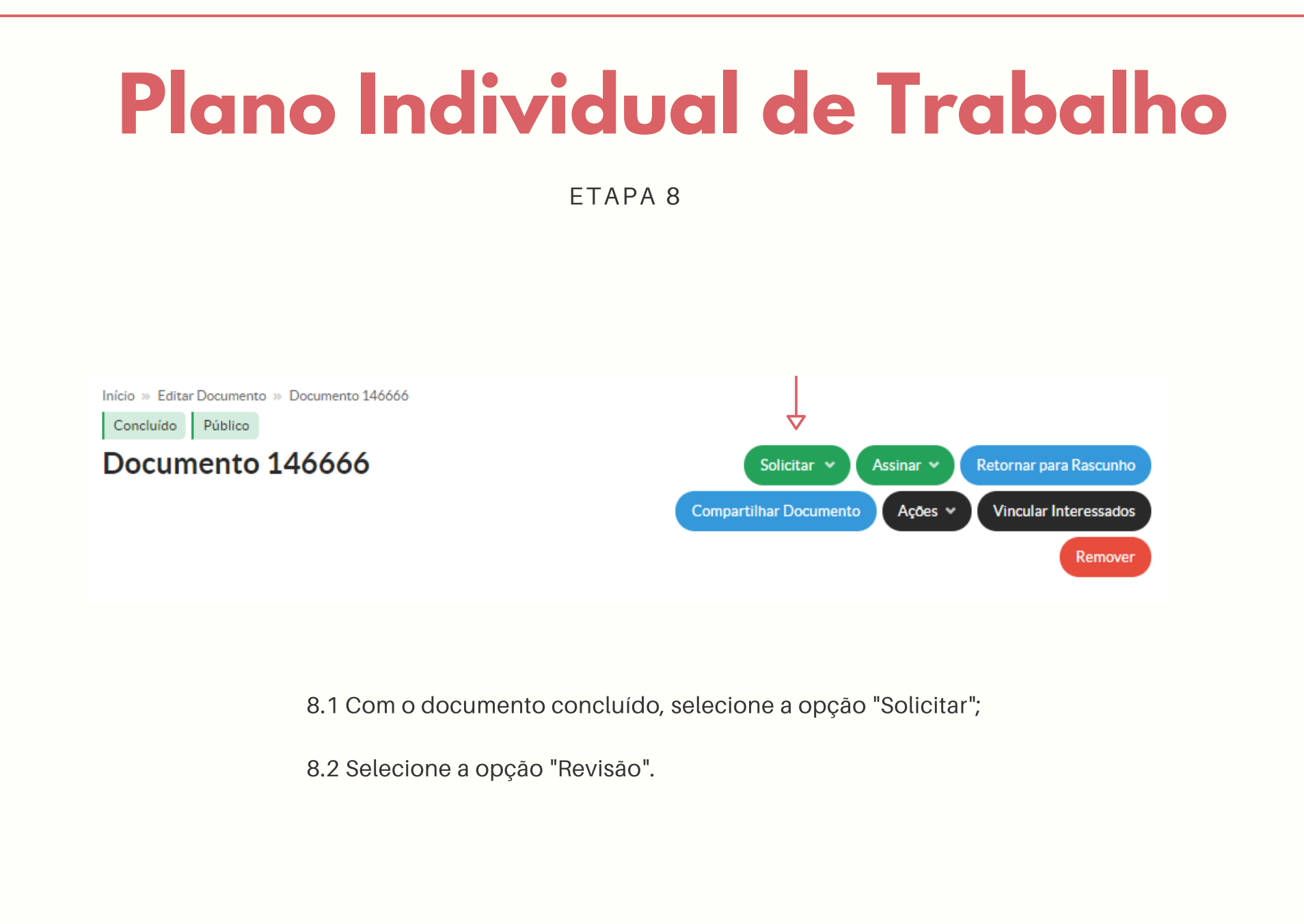

3

### ETAPA 9

### Solicitação de Revisão

| Revisor: *  | Q, Escolha uma opção |
|-------------|----------------------|
| Observação: |                      |
|             |                      |
|             |                      |
| Enviar 4    |                      |

9.1 Na opção "Revisor", insira o nome da chefia imediata (departamento de ensino no qual o servidor está lotado);

9.2 No campo "Observações", insira as observações que julgue necessárias;

9.3 Após inserir as informações, selecione a opção "Enviar".

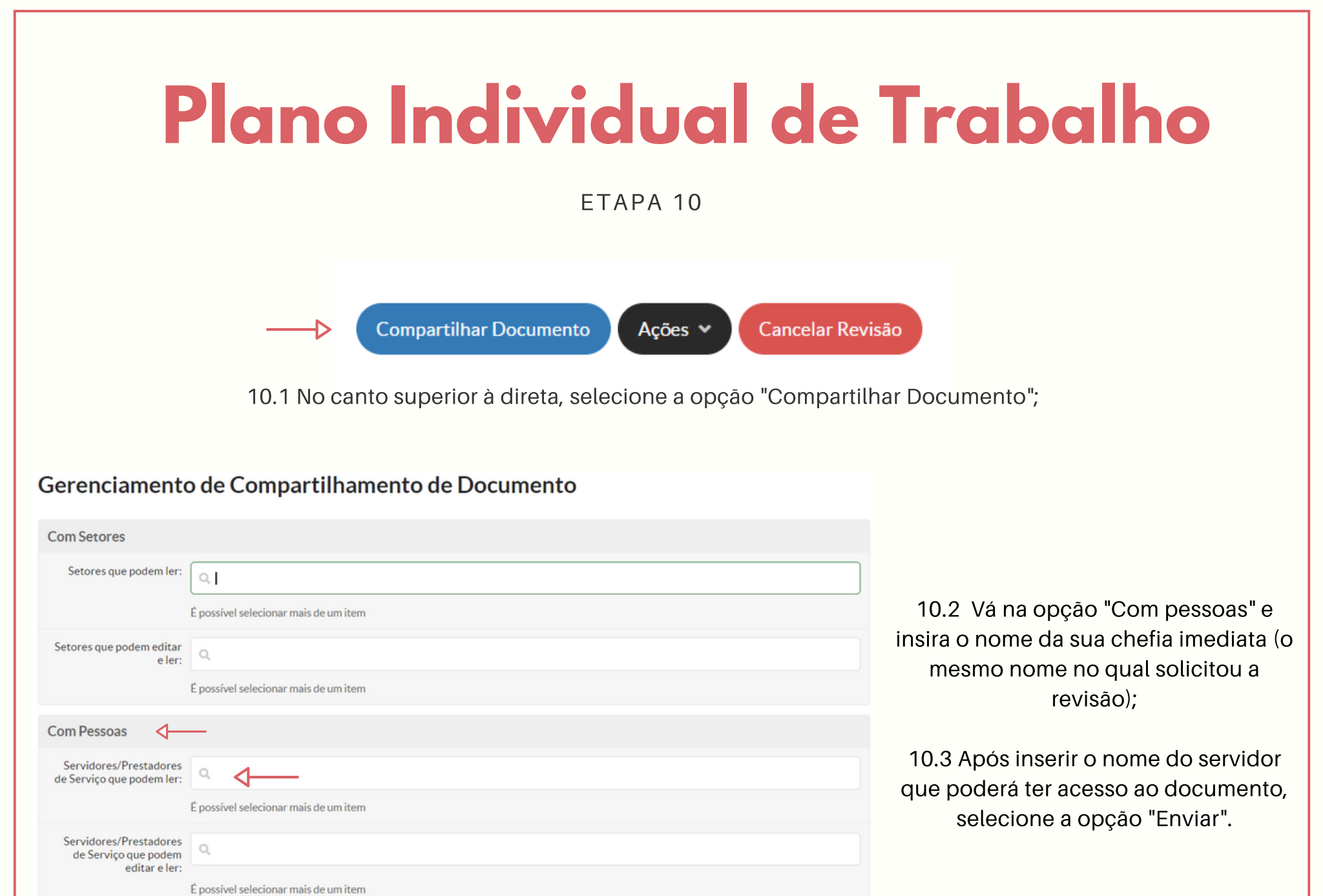

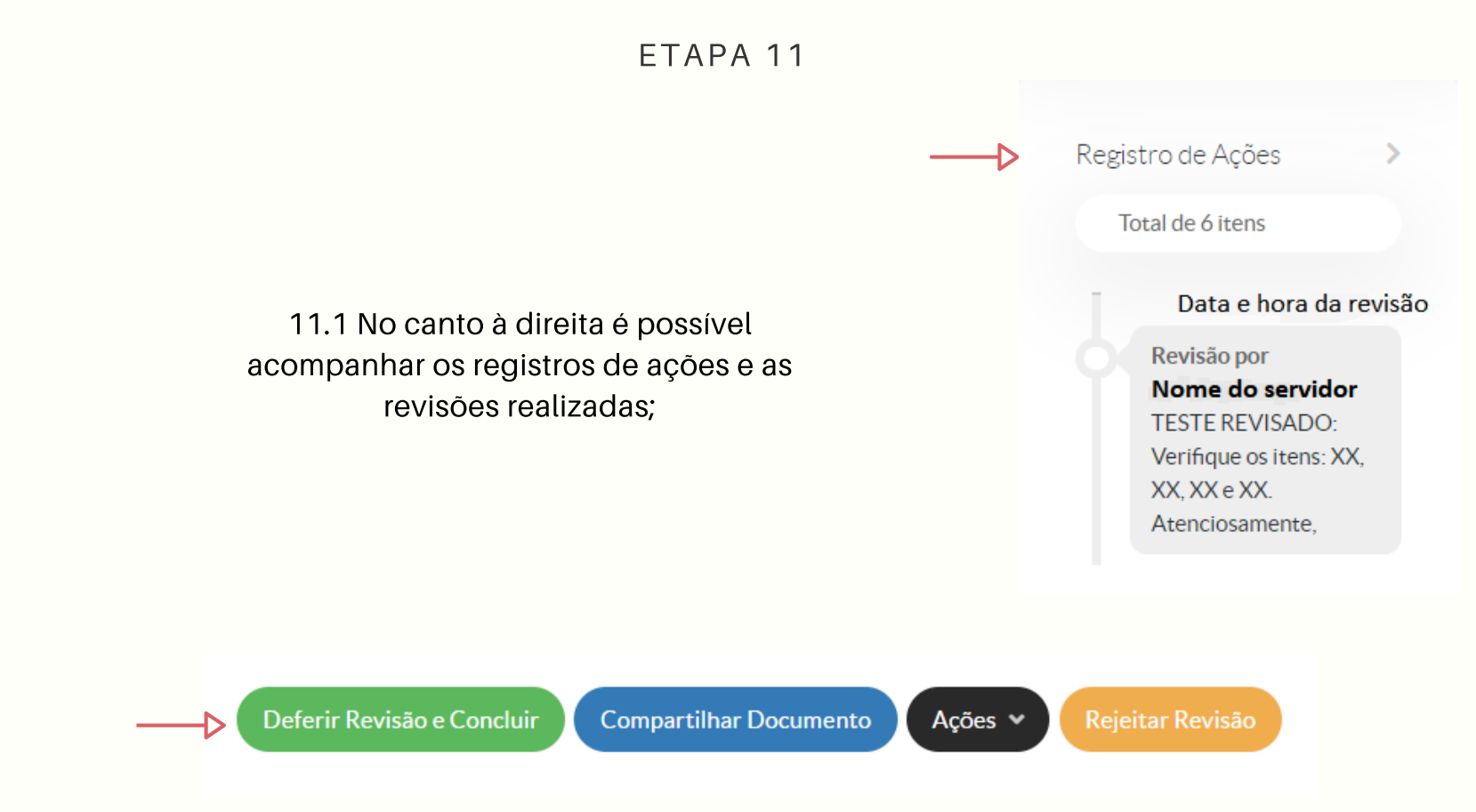

11.2 Após a revisão, verifique as observações feitas;

11.3 Selecione a opção "Deferir Revisão e Concluir", aparecerá a mensagem "Tem certeza que deseja continuar?", selecione "OK".

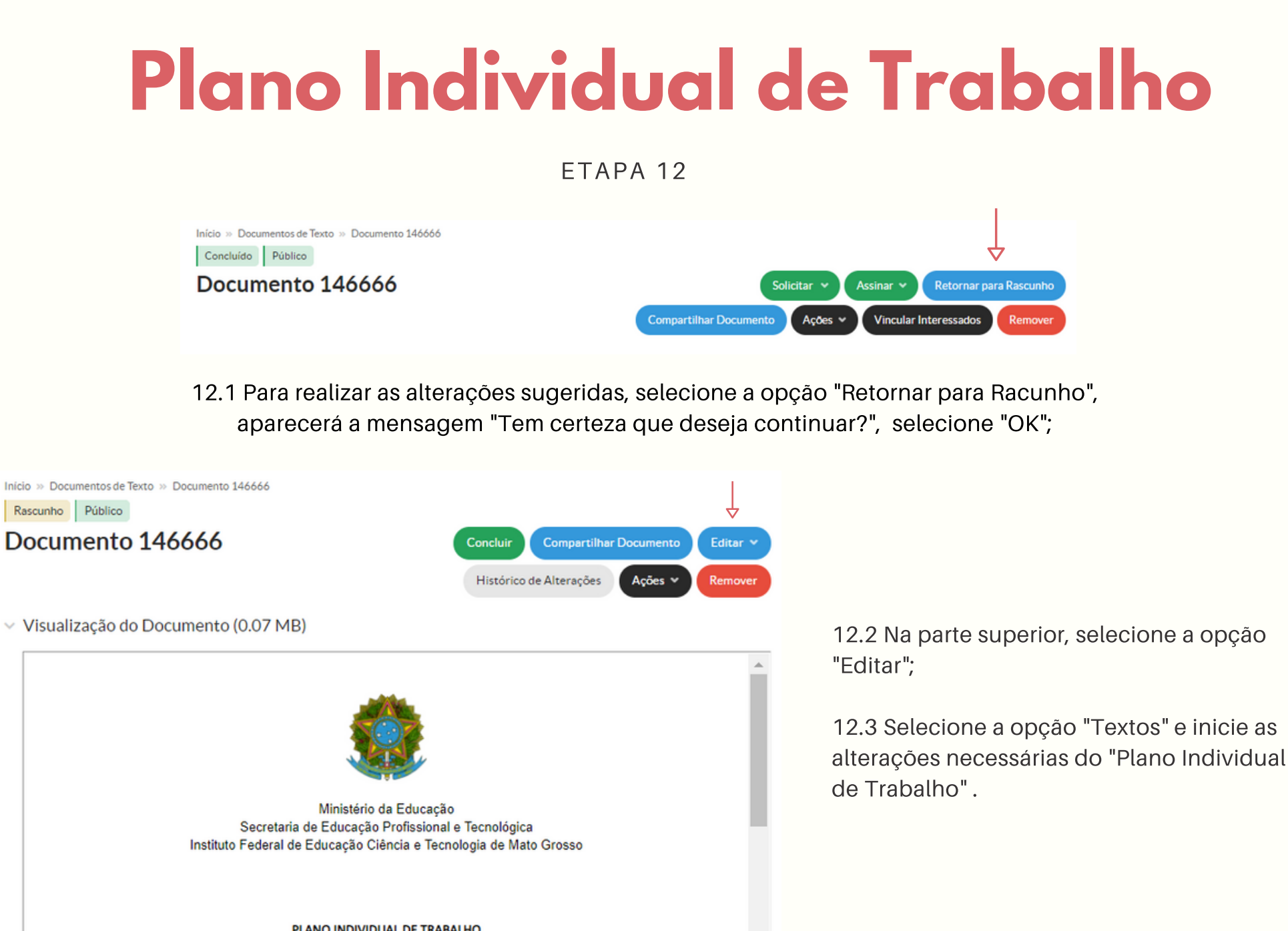

PLANO INDIVIDUAL DE TRABALHO

ETAPA 13

Inicio » Documentos de Texto » Documento 146666 » Conteudo documento » Editar Documento Editar Documento

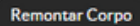

#### Corpo do Documento

| Corpo: | <ul> <li>Código-Fonte Q X II 日 X G II □ ↓ →   匣</li> <li>B I U ✓   S I<sub>x</sub>   二 二   非 非   リ 図   主 Ξ Ξ ≡   ∞ ∞ ℝ   □ 田 Ξ Ω ⊡</li> </ul> |         |
|--------|----------------------------------------------------------------------------------------------------|---------|
|        | Espaça Normal - Fonte - Tamanho - 🛕 - 🚺 -                                                                                                    | -       |
|        |                                                                                                    |         |
|        | PLANO INDIVIDUAL DE TRABALHO                                                                                                    |         |
|        | Semestre Letivo:                                                                                                    | 3       |
|        | Servidor:                                                                                                    | -       |
|        | Campus: Curso ou departamento:                                                                                                    | -       |
|        | Matrícula SIAPE:                                                                                                    |         |
|        | E-mail: Telefone:                                                                                                    | ••• (C) |

Tamanho atual: 0.07 MB Tamanho máximo permitido: 10.0 MB

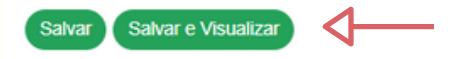

13.1 Após realizar as alterações necessárias, selecione a opção "Salvar e Visualizar".

#### ETAPA 14

|                                                          | suap.ifmt.edu.br diz<br>Tem certeza que deseja continuar?                                                                                                    |                     |
|----------------------------------------------------------|----------------------------------------------------------------------------------------------------|---------------------|
| Inicio » Documentos de Texto » Docum<br>Rascunho Público | OK Cancelar                                                                                                    |                     |
| Documento 14666                                          | 6 Concluir Compartilhar Documento<br>Histórico de Alterações Ações V                                                                                               | Editar V<br>Remover |
| Visualização do Documen                                  | Into (0.07 MB)<br>Ministério da Educação<br>Secretaria de Educação Profissional e Tecnológica<br>Instituto Federal de Educação Ciência e Tecnologia de Mato Grosso |                     |
|                                                          | PLANO INDIVIDUAL DE TRABALHO                                                                                                    |                     |

14.1 Selecione a opção "Concluir";

14.2 Aparecerá a mensagem "Tem certeza que deseja continuar", selecione a opção "OK";

14.3 Para solicitar nova revisão retorne para as etapas de 8 a 14. Ou para finalizar o documento siga os próximos passos.

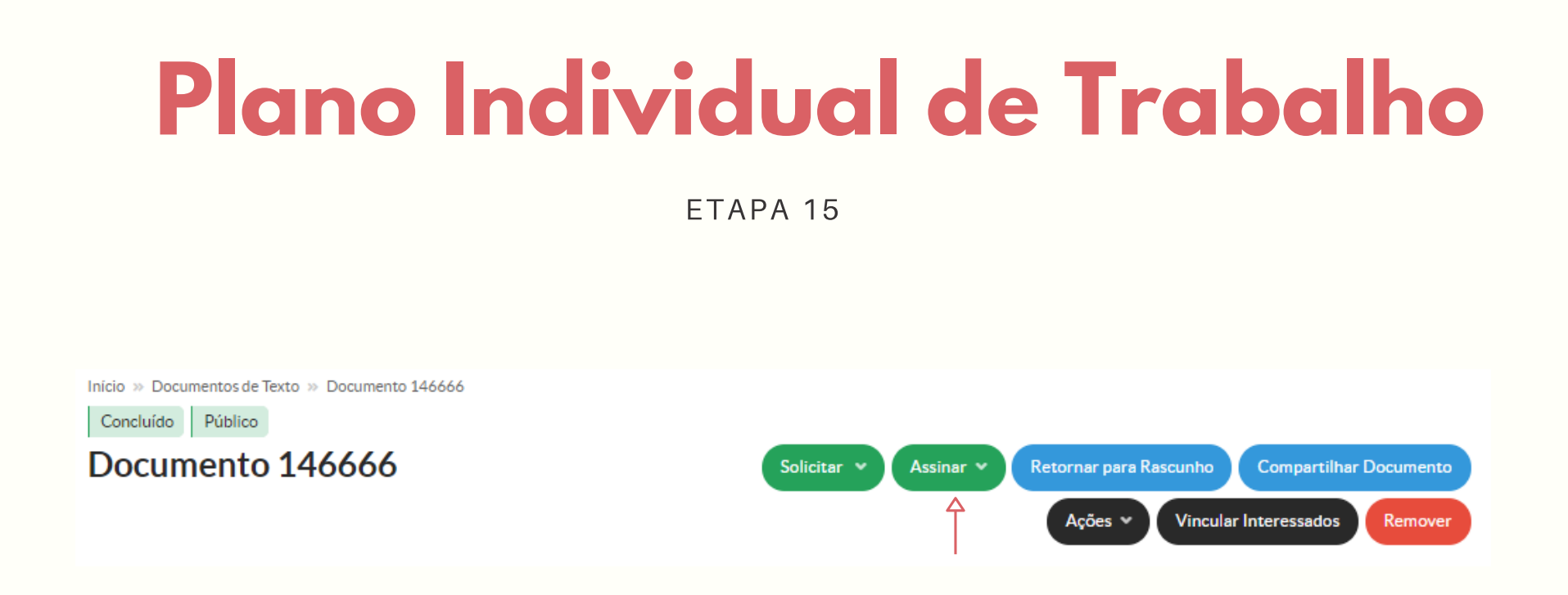

15.1 Após a conclusão do documento, ele deverá ser assinado digitalmente. Para isso, selecione a opção "Assinar";

15.2 Selecione a opção "Com Senha".

ETAPA 16

### Assinatura de Documento

Passos 1 of 2

| Sigla do Tipo de<br>Documento: | Formulário                  |
|--------------------------------|-----------------------------|
| Número: *                      | 10                          |
| Ano:*                          | 2021                        |
| Sigla do Setor:                | SVC-DE/SVC-DG/CSVC/RTR/IFMT |
| Definir Identificador          | <──                         |

16.1 Não há necessidade de preencher com quaisquer informações, pois o sistema é automático, então aparecerá conforme a numeração de formulários do setor;

16.2 Selecione a opção "Definir Identificador".

ETAPA 17

| Assinatura de Documento |  |
|-------------------------|--|
|-------------------------|--|

| Passos 2 of 2           |                                       |   |
|-------------------------|---------------------------------------|---|
| Perfil: *               | PROFESSOR ENS BASICO TECN TECNOLOGICO | • |
| Senha: *                |                                       |   |
| Assinar Documento       | $\triangleleft$                       |   |
| Primeiro passo Anterior |                                       |   |

17.1 No campo "Perfil", selecione o perfil "Professor Ens Basico Tecn Tecnologico";

17.2 No campo "Senha", insira a mesma senha que utilizou para acessar o SUAP;

17.3 Para assinar o documento, selecione a opção "Assinar Documento".

### ETAPA 18

Início » Documentos de Texto » Documentos de Texto » Documento 146666 » Conteudo documento » Formulário 10/2021 - SVC-DE/SVC-DG/CSVC/RTR/IFMT

Assinado Público

### Formulário 10/2021 - SVC-DE/SVC-DG/CSVC/RTR/IFMT

| Solicitar 👻 | Finalizar Documento | Compartilhar Documento |
|-------------|---------------------|------------------------|
|             | Ações V             | Vincular Interessados  |

18.1 Selecione a opção "Finalizar Documento";

18.2 Aparecerá a mensagem "Tem certeza que deseja continuar?", selecione "OK".

Pronto! Seu "Plano Individual de Trabalho" foi finalizado!

Boas aulas!

### OBSERVAÇÕES

No canto à direita, você poderá visualizar todas as alterações, compartilhamentos e revisões do documento.

Em caso de dúvidas, entre em contato com sua chefia imediata.

| in | Processos visíveis em que está<br>cluído |
|----|------------------------------------------|
|    | Documentos Vinculados                    |
|    | Interessados                             |
|    | Revisores                                |
|    | Registro de Ações                        |

Documento Elaborado por: Ana Cláudia Milani Ramos Assistente da Diretoria de Ensino IFMT *Campus* São Vicente